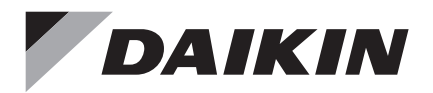

# Controlador **Remoto Com Fio**

Manual de Instalação

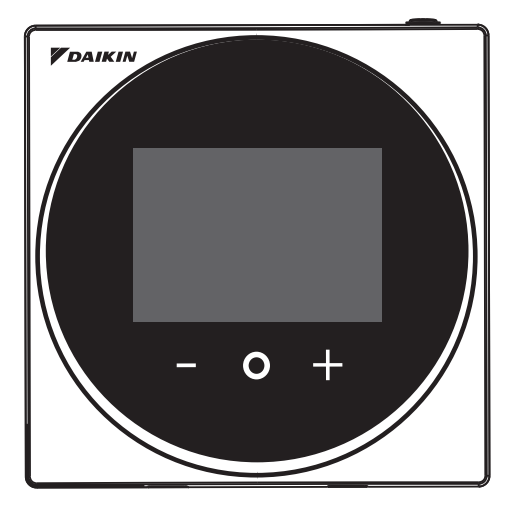

MODELO BRC1H62W/BRC1H62K

- Leia este manual antes de fazer a instalação do produto e faça a instalação de acordo com estas instruções.
- Consulte este manual juntamente com o manual de instalação da unidade interna.

#### É possível fazer a configuração de algumas funções a partir de um aplicativo de smartphone.

**V**DAIKIN

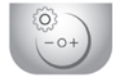

Daikin APP for Installer Searc

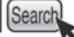

# Índice

| Componentes e Acessórios                      | 3  |
|-----------------------------------------------|----|
| Procedimento de instalação do controle remoto | 4  |
| Localização e descrição dos botões            | 11 |
| Visão geral das telas                         | 12 |
| Lista das telas de configuração               | 13 |
| Nomes e funções                               | 15 |
| Como Iniciar o Sistema                        | 17 |
| Como alterar o controle principal             | 20 |
| Menu do instalador                            | 24 |
| Configuração em campo                         | 25 |
| Configuração R/C                              | 32 |
| Configuração da Senha do Instalador           | 35 |
| Outras Configurações de Serviço               | 36 |
| Intertravamento da entrada externa            | 37 |
| Licença                                       | 43 |
| Certificação                                  | 44 |

## Precauções de Segurança

Consulte também o manual de instalação anexado à unidade interna.

Leia estas "Precauções de segurança" cuidadosamente antes de instalar o controle remoto.

Este manual classifica as precauções em ALERTAS e CUIDADOS.
 Siga sempre todas as precauções abaixo: São todas importantes para garantir a segurança.

|                                                                                             | ERTÊNCIA | Indica uma situação potencialmente de perigo que, se não evitada, pode resultar em lesões sérias ou morte.                                                                          |  |  |  |
|---------------------------------------------------------------------------------------------|----------|----------------------------------------------------------------------------------------------------|--|--|--|
|                                                                                             | DADO     | indica uma situação de risco potencial que, se não for evitada,<br>pode resultar em ferimentos leves ou moderados.<br>Pode ser usado também para alertar contra práticas inseguras. |  |  |  |
| Apés concluir a instalação, face um testa do aporação para verificar os bé falhas: evalique |          |                                                                                                    |  |  |  |

 Após concluir a instalação, faça um teste de operação para verificar se há falhas; explique então ao cliente como operar e limpar o controle remoto com o auxílio do manual de operação. Peça ao cliente para guardar o manual de instalação juntamente com o manual de operação, para consultas futuras.

## 

Peça a execução do trabalho de instalação ao seu representante ou um técnico qualificado. Não tente instalar o controle remoto por sua própria conta.

Uma instalação inadequada pode resultar em choques elétricos ou incêndio.

Consulte seu revendedor local caso precise realocar ou reinstalar o controle remoto. Uma instalação inadequada pode resultar em choques elétricos ou incêndio.

Instale o controle remoto de acordo com as instruções deste manual de instalação. Uma instalação inadequada pode resultar em choques elétricos ou incêndio.

Certifique-se de usar somente os acessórios e peças especificadas para o trabalho de instalação. A não utilização das peças especificadas pode causar a queda do controle remoto, além de choques elétricos ou incêndio.

Instale o controle remoto em uma base capaz de suportar seu peso.

Uma base pouso robusta pode causar a queda do controle remoto e ferimentos.

Todos os trabalhos com energia elétrica devem ser realizados por pessoal qualificado, de acordo com a legislação aplicável (nota 1) e com este manual de instalação, utilizando um circuito elétrico separado. Além disso, mesmo se a fiação for curta, use fiação com um comprimento suficiente e nunca conecte fios adicionais para obter esse comprimento suficiente.

A capacidade insuficiente do circuito de energia ou um projeto elétrico inadequado pode causar choques elétricos ou incêndio.

(nota 1) Legislação aplicável significa "Quaisquer diretrizes, leis, regulamentações e/ou códigos internacionais, nacionais e locais que sejam relevantes e aplicáveis a certos produtos ou setores".

Desligue a energia antes de realizar o trabalho de instalação. O contato com peças energizadas pode causar choques elétricos.

Evite desmontar, reconstruir ou reparar o produto. Pode ocorrer choque elétrico ou incêndio.

Lembre-se sempre de fixar toda a fiação, usando os fios especificados e evitando que forças externas atuem sobre as conexões ou fiações dos terminais.

Conexões ou fixações inadequadas podem causar superaquecimento ou incêndio.

A escolha dos materiais e a instalação devem estar de acordo com as normas nacionais e internacionais aplicáveis.

| Para evitar choques elétricos devido à entrada de água ou insetos, preencha o espaço da fiação com massa de vidraceiro, através do orifício existente.                                                                                                    |
|----------------------------------------------------------------------------------------------------|
| Evite operar o produto com as mãos molhadas, para evitar choques elétricos.                                                                                                    |
| Nunca lave o controle remoto com água.                                                                                                    |
| Isto pode resultar em choques elétricos ou incêndio.                                                                                                    |
| Instale o ar condicionado, a fiação da fonte de energia, a fiação do controle remoto e a fiação de transmissão a ao menos 1 metro de distância de televisores ou rádios, para evitar ruídos ou interfe-<br>rência na imagem.<br>(Dependendo das ondas de rádio, a distância de 1 metro pode não ser suficiente para eliminar o                                                                                                    |
| <ol> <li>Onde houver névoa ou spray de óleo, ou ainda vapor – como em uma cozinha, por exemplo.<br/>As peças de resina podem deteriorar e cair.</li> <li>Na presença de gás corrosivo, tal como gás de ácido sulfuroso.</li> <li>Na presença de máquinas que emitem ondas eletromagnéticas.<br/>As ondas eletromagnéticas podem interferir no sistema de controle e causar defeito do equipamento.</li> <li>Em locais onde pode haver vazamento de gás inflamável, fibra de carbono ou poeira inflamável em suspensão no ar; ou ainda nos locais em que produtos inflamáveis voláteis, tais como thinner ou gasolina, são manuseados.<br/>Operar a unidade sob tais condições pode resultar em incêndio.</li> <li>Em áreas de temperatura elevada ou pontos com chama viva.<br/>Isto pode causar superaquecimento ou incêndio.</li> <li>Em áreas úmidas ou locais onde o produto possa ficar exposto à água.<br/>Se houver infiltração de água no controle remoto, poderá ocorrer falha dos componentes elétricos.<br/>Isto pode resultar em choques elétricos ou incêndio.</li> </ol> |
| Ao usar o sensor do termostato do controle remoto, selecione o local de instalação considerando o seguinte:<br>• Um local onde seja possível medir a temperatura média do ambiente.                                                                                                    |

- Um local que não esteja exposto à luz solar direta.
- Um local afastado de fontes de calor.
- Um local que não seja afetado pelo ar externo, devido à abertura/fechamento de portas ou similares.

## Componentes e Acessórios

Os seguintes componentes estão incluídos:

| Peça frontal | Placa traseira |
|--------------|----------------|
| (1 pç.)      | (1 pç.)        |

Os seguintes acessórios estão incluídos:

| Parafuso autoatarraxante para madeira | Bucha para drywall | Manual de operação | Manual de instalação |  |  |
|---------------------------------------|--------------------|--------------------|----------------------|--|--|
| O <sub>NN</sub>                       | C. H.              |                    |                      |  |  |
| (2 pçs.)                              | (2 pçs.)           | (1 pç.)            | (1 pç.)              |  |  |

## Procedimento de instalação do controle remoto

Escolha do local de instalação do controle remoto

## Faça um furo de passagem de fiação na parede (abra um furo na parede para instalar)

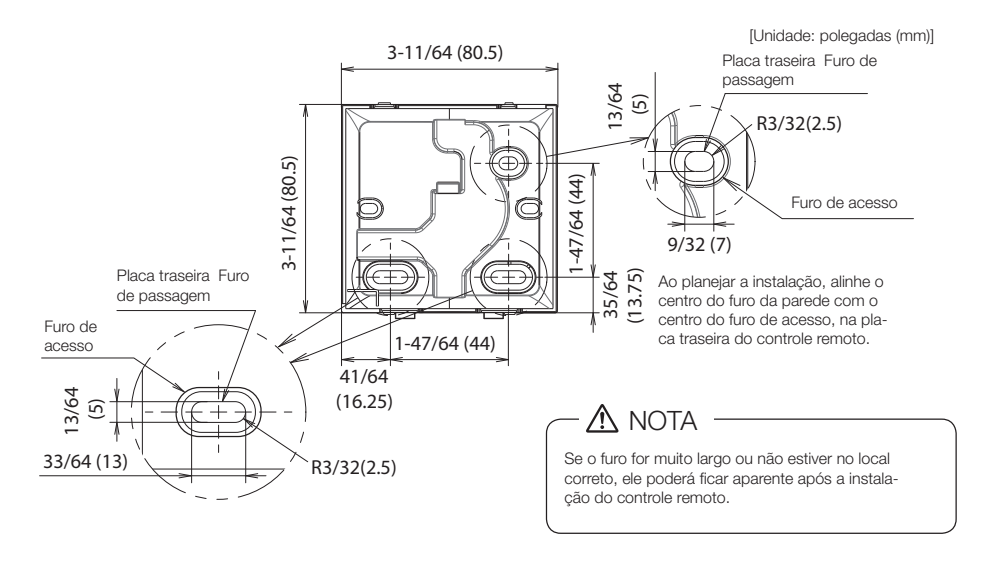

### 

 Note que se o furo de passagem da fiação for largo demais ou não estiver na posição especificada, ele poderá ficar exposto.

#### Determine a direção de passagem dos fios para a placa traseira

Antes de instalar o controle, determine a direção da fiação e remova uma parte da placa traseira do controle, de modo correspondente (ou seja: a, b ou c). A fiação pode ser direcionada a partir da parte superior, esquerda ou inferior da tampa traseira. Remova então uma parte da placa traseira, de acordo com a figura abaixo.

Depois de remover a peça fina com uma ferramenta (alicate, por exemplo), remova as rebarbas usando uma lima ou equivalente.

Caso você esteja passando a fiação pela parte traseira, não é preciso remover nenhuma peça.

Ao direcionar a fiação pela parte superior, traseira, esquerda ou inferior, lembre-se de direcionar a fiação para a peça frontal antes de fixar a placa traseira.

- a Fiação por cima
- **b** Fiação pela esquerda
- c Fiação pela parte inferior

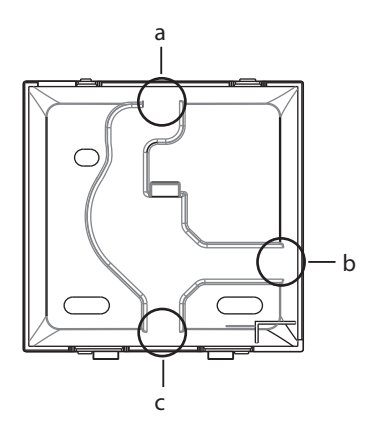

### 

Caso você esteja passando a fiação pela parte traseira, não é preciso remover nenhuma peça.

Ao direcionar a fiação pela parte superior, traseira, esquerda ou inferior, lembre-se de direcionar a fiação para a peça frontal antes de fixar a placa traseira.

#### Instalação na parede

- 1 : No saco de acessórios, separe os parafusos autoatarraxantes para madeira e as buchas para drywall.
- 2 : Instale a placa traseira em uma superfície plana.

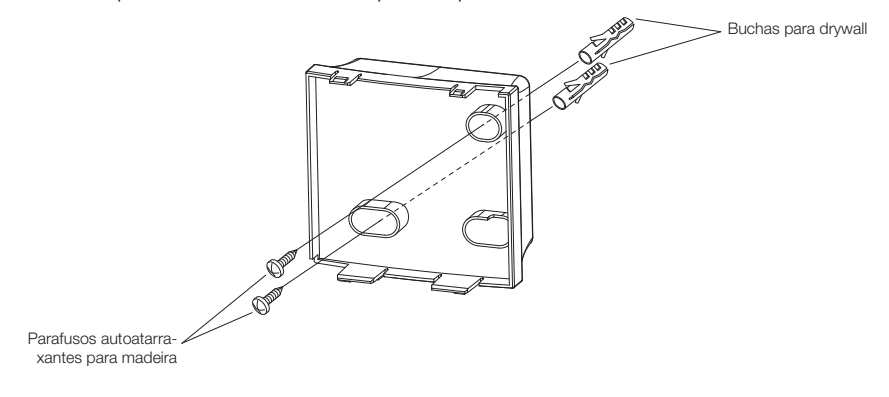

### 

- Instale o controle apenas em uma superfície plana.
- Para evitar a deformação da placa traseira, evite apertar demais os parafusos de instalação.
- Com excesso de aperto, a placa traseira irá se deformar e a peça frontal irá se soltar facilmente. Se a peça frontal sair facilmente, solte os parafusos e corrija a deformação.

#### Conexão da fiação elétrica

| Especificação do fio  | Valor                                            |  |  |  |  |  |
|-----------------------|--------------------------------------------------|--|--|--|--|--|
| Tipo do fio           | Cabo de cobre trançado sem blindagem, com 2 fios |  |  |  |  |  |
| Dimensão do fio       | AWG-18                                           |  |  |  |  |  |
| Comprimento da fiação | Máximo de 1.640 pés (500 m)                      |  |  |  |  |  |

Toda a fiação deve atender os seguintes requisitos:

Prepare a fiação para conexão ao controle remoto seguindo estas instruções:

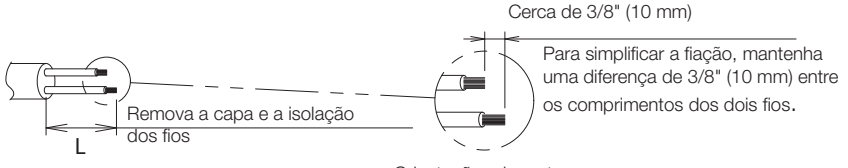

Orientações de corte

| Saída da fiação | L                 |
|-----------------|-------------------|
| Торо            | 5,5 inch (140 mm) |
| Esquerdo        | 4,3 inch (110 mm) |
| Inferior        | 3,5 inch (90 mm)  |
| Traseira        | Sem requisitos    |

Conecte os terminais (P1, P2) do controle remoto aos terminais (P1, P2) da unidade interna. (Não há problema de polaridade com P1 e P2).

## 

- Antes de começar, desligue todas as fontes de energia.
- O conjunto não inclui a placa de montagem para instalar o controle remoto e sua fiação.
- Não toque a placa de circuito do controle remoto diretamente com as mãos. Se a peça frontal sair facilmente, solte os parafusos e corrija a deformação.

### Saída superior

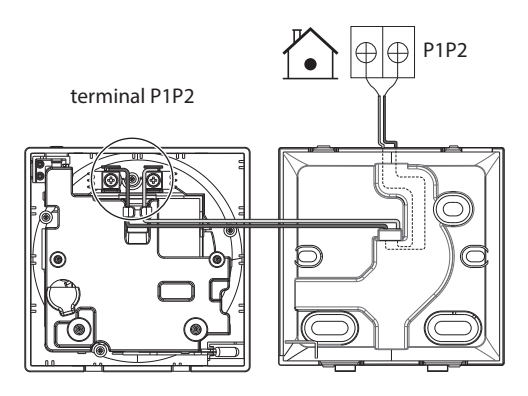

### Saída traseira

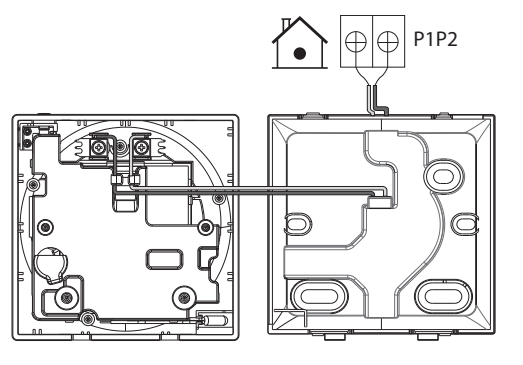

### Saída esquerda

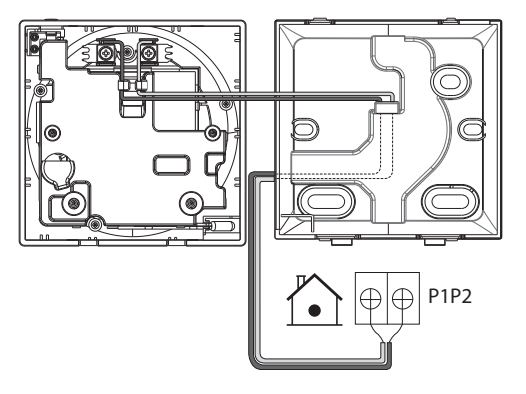

### Saída inferior

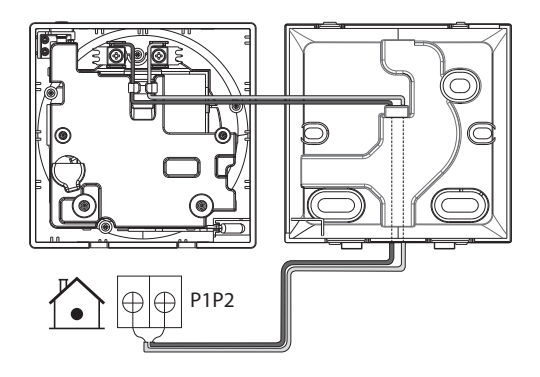

## 

- Mantenha a fiação afastada dos fios de energia, para evitar ruído elétrico (ruído externo).
- Para evitar a entrada de água ou insetos, use massa de vidraceiro (que deve ser obtida localmente) para vedar com segurança o furo de entrada da fiação.

#### Como fechar o controle

- 1 : Posicione a peça frontal do controle sobre a placa traseira.
- 2 : Encaixe depois a parte inferior do controle em seu lugar, na parte inferior da placa traseira.
- **3** : Veja se o local de instalação está livre de poeira antes de remover a película de proteção.

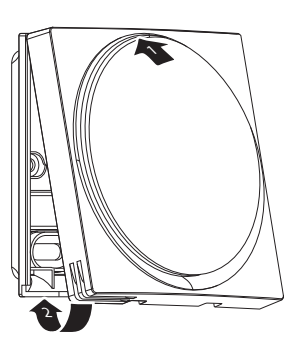

## 

- Nunca toque as partes internas do controle.
- Ao fechar o controle, tenha o cuidado de não prender a fiação entre as peças.
- Para evitar danos, veja se a peça frontal do controle está bem encaixada na placa traseira.

#### Para remover a peça frontal

Insira uma chave de fenda no recesso da placa traseira e remova a peça frontal. (2 posições)

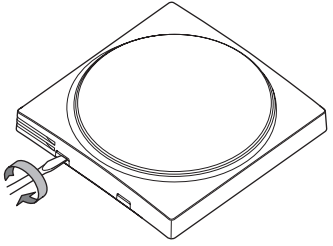

## 

- A placa de circuito do controle remoto está conectada à peça frontal. Tenha o cuidado de não danificar a placa de circuito e a caixa ao remover a peça frontal.
- Não toque a placa de circuito do controle remoto diretamente com as mãos.
- Tenha o cuidado de não permitir a adesão de poeira ou umidade à placa de circuito ao remover a parte frontal.

## Localização e descrição dos botões

Os itens funcionais (ou seja, modo de operação, velocidade do ventilador e ponto de ajuste) são definidos na tela do menu.

## 

- Nunca instale o controle remoto em locais expostos à luz solar direta. A tela de LCD pode ser danificada.
- Evite puxar ou torcer o cabo do controle remoto. O controle remoto pode ser danificado.
- Nunca use objetos pontiagudos para pressionar os botões do controle remoto. Isto pode causar danos.
- a ÜBotão LIGA/DESLIGA:
  - Pressione este botão para ligar o sistema.
  - Pressione este botão novamente para desligar o sistema.
- b Indicador de condição (LED)
  - Durante a operação, o anel de luz em torno do display acende em azul / vermelho / verde.

Aceso na cor azul: Ao operar, pisca em vermelho: Ao ocorrer um erro, acende/ pisca em verde: Conexão Bluetooth

- c Tela LCD (veja INFORMAÇÕES na página 15)
  - Exibe o ponto de ajuste definido e a condição de operação do ar condicionado.
- d 🕂 Botão NAVEGAR / AJUSTAR
  - Permite navegar para a direita.
  - Permite ajustar uma configuração.
- e O botão SELECIONAR / ATIVAR / CONFIGURAR
  - Na tela inicial, acesse o menu do usuário.
  - No menu do usuário, acesse um dos submenus.
  - A partir dos respectivos submenus, ative um modo de operação/ventilação.
- f 🗖 Botão NAVEGAR / AJUSTAR
  - Permite navegar para a esquerda.
  - Permite ajustar uma configuração.

## Visão geral das telas

#### Como abrir a tela

O que está descrito abaixo é apenas um exemplo. Os itens disponíveis para configuração variam de acordo com a unidade interna que está sendo utilizada. Se não houver operação de botões por cerca de 10 segundos, o display irá retornar à tela inicial.

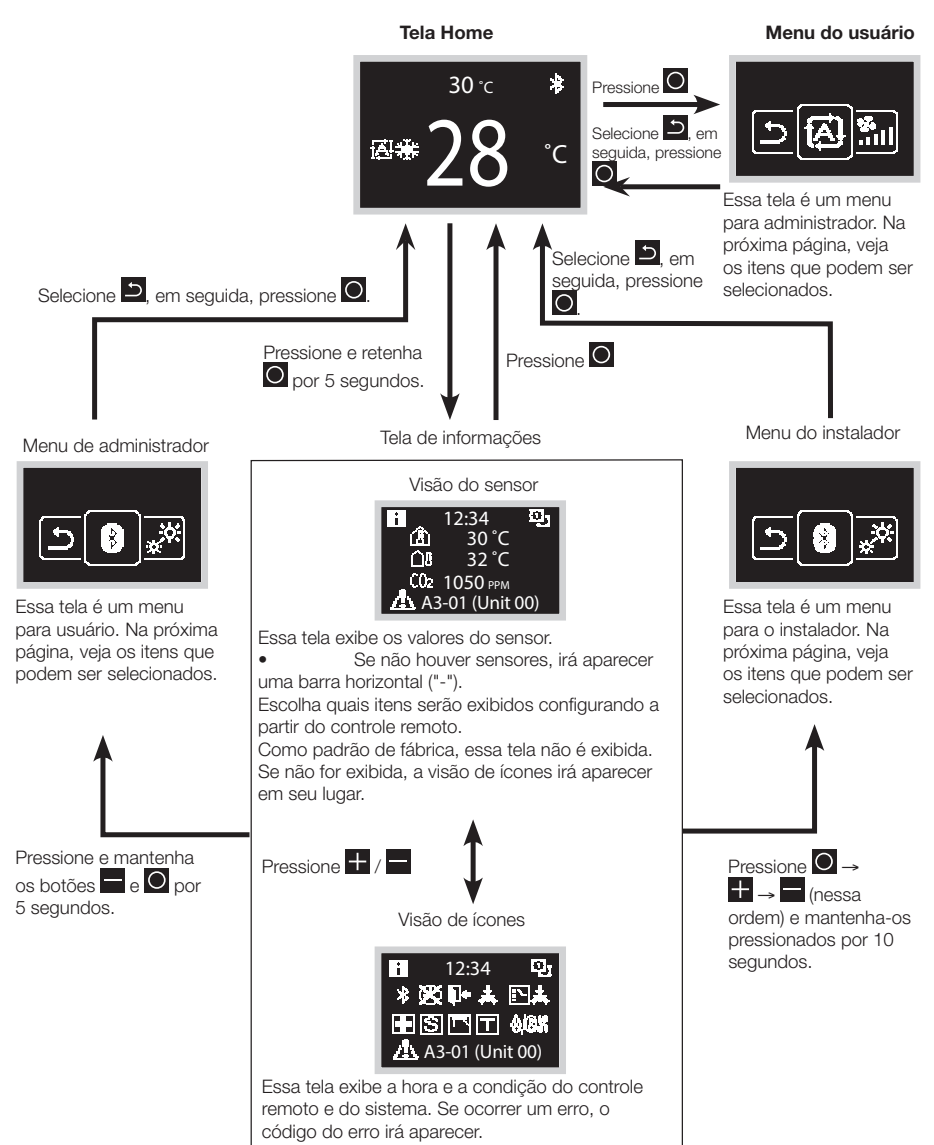

## Lista das telas de configuração

| Lista de configuração              |                                                                                   |                                                                                | Menu do | Menu adminis- | Menu            |
|------------------------------------|-----------------------------------------------------------------------------------|--------------------------------------------------------------------------------|---------|---------------|-----------------|
| Ícone                              | Nome                                                                              | Descrição                                                                      | usuário | trador        | instala-<br>dor |
| Depende da confi-<br>guração atual | Modo de<br>Operação                                                               | Configuração do modo<br>de operação                                            | 0       |               |                 |
| Depende da confi-<br>guração atual | Velocidade do<br>Ventilador                                                       | Configuração da vazão<br>de ar                                                 | 0       |               |                 |
| Depende da confi-<br>guração atual | Sentido do<br>fluxo de ar                                                         | Configuração da direção<br>do fluxo de ar 1                                    | 0       |               |                 |
| Depende da confi-<br>guração atual | Fluxo de ar<br>vertical                                                           | Configuração da direção<br>do fluxo de ar 2                                    | 0       |               |                 |
| Depende da confi-<br>guração atual | Modo de<br>ventilação                                                             | Configuração do modo<br>de ventilação                                          | 0       |               |                 |
| Depende da confi-<br>guração atual | nde da confi- Taxa de venti- Configuração da taxa de<br>ão atual lação ventilação |                                                                                | 0       |               |                 |
| Ö                                  | Ajuste do LED<br>(ON)                                                             | Ajuste de brilho do LED<br>quando a luz de fundo<br>acende                     | 0       |               |                 |
| Q                                  | Ajuste do LED<br>(OFF)                                                            | Ajuste de brilho do LED<br>quando a luz de fundo<br>acende suavemente          | 0       |               |                 |
|                                    | Sinal de reset                                                                    | Reset do sinal de filtro                                                       | 0       |               |                 |
| °CI°F                              | Celsius /<br>Fahrenheit                                                           | Alteração entre Fahre-<br>nheit e Celsius                                      | 0       |               |                 |
|                                    | Ponto de<br>ajuste                                                                | Configuração do ponto<br>de ajuste quando em<br>modo de operação<br>automática | 0       |               |                 |

| Lista de configuração |                                       |                                              | Menu do | Menu adminis- | Menu            |
|-----------------------|---------------------------------------|----------------------------------------------|---------|---------------|-----------------|
| Ícone                 | Nome                                  | Descrição                                    | usuário | trador        | instala-<br>dor |
| *                     | Configurações<br>do Bluetooth         | Configurações do Bluetooth                   |         | 0             | 0               |
| ***<br>**             | lluminação de<br>Fundo                | Configuração de brilho da luz<br>de fundo    |         | 0             | 0               |
| $\mathbf{O}$          | Contraste                             | Configuração de contraste                    |         | 0             | 0               |
| $\Theta$              | Configuração<br>do Relógio            | Configuração do Relógio                      |         | 0             | 0               |
| i                     | About                                 | Informação para administrador                |         | 0             | 0               |
| 4                     | Senha de<br>administrador             | Configuração da senha de<br>administrador    |         | 0             |                 |
| 4                     | Senha do<br>instalador                | Configuração da senha do<br>instalador       |         |               | 0               |
| 囵                     | Configuração<br>em campo              | Configuração em campo                        |         |               | 0               |
| P                     | Configuração<br>R/C                   | Configuração R/C                             |         |               | 0               |
| <u> </u>              | Configuração<br>de endereço           | Configuração de endereço                     |         |               | 0               |
| ø                     | Ventilação for-<br>çada LIGADA        | Configuração de ventilação<br>forçada LIGADA |         |               | 0               |
| r.                    | Liberação<br>do controle<br>principal | Libera o controle principal                  |         |               | 0               |

## Nomes e funções

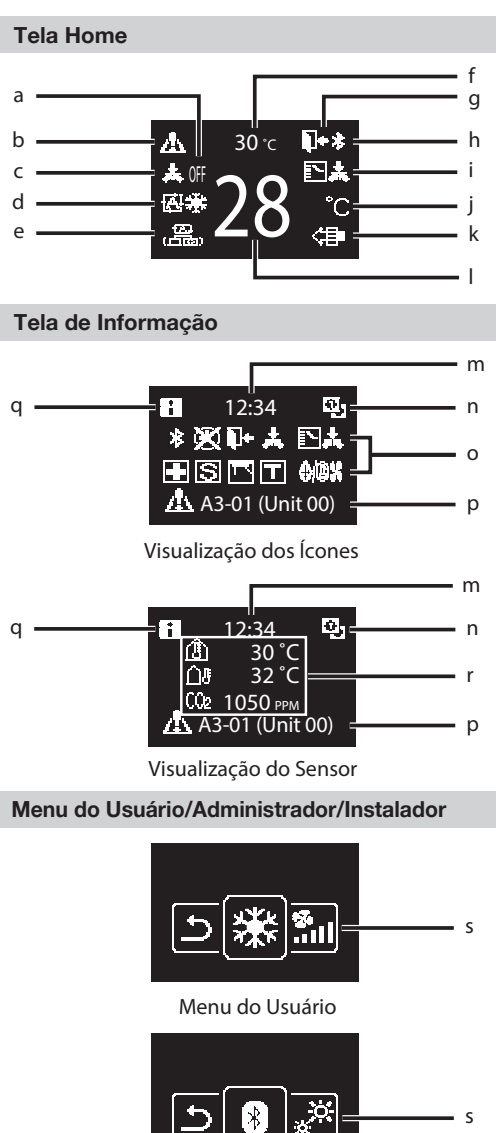

#### Menu de administrador / Menu de instalador

\* A marca e os logotipos Bluetooth® são marcas registradas de propriedade da Bluetooth SIG, Inc. e o uso de tais marcas pela Daikin Industries, LTD. é feito sob licença. Outras marcas e nomes comerciais pertencem a seus respectivos proprietários.

#### Explicação do que é exibido na tela a DESLIGADO

- Exibido quando a operação é interrompida.
- b Ícone de erro / filtro / teste / streamer
  - Exibe ícones de erro, filtro, teste e streamer.
  - O ícone streamer aparece quando a operação Mold Proof (à prova de mofo) está ativa.

#### c Controle centralizado

• Aparece quando é feito o gerenciamento centralizado.

#### d Modo de operação

• Exibe o modo de operação escolhido.

#### e Modo de ventilação

- Temperatura ambiente
  - Exibe a temperatura ambiente atual.

#### g Setback

- Pisca durante a operação de setback.
- Aparece durante a configuração de setback.

#### h Bluetooth\*

 Indica que o controle está se comunicando com um dispositivo móvel, para uso com o aplicativo.

#### i Alteração sob controle

 Exibido quando o controle não está autorizado a selecionar a operação de aquecimento / resfriamento.

#### j Fahrenheit / Celsius

 De acordo com a configuração, é possível selecionar entre graus Fahrenheit e Celsius.

#### k Purificação de ar

- I Temperatura configurada
  - Exibe o o ponto de ajuste da temperatura.

#### m Relógio (exibição em modo 24 horas)

- n Símbolo de controle remoto PRINCIPAL / SUB\_\_\_\_
  - Controlador Principal
     Subcontrole
- o Status
- Indica a condição.
- Exibição de erro
  - Se ocorrer um erro, irão aparecer o ícone, um código de erro e o número da unidade.
- q Ícone de informação

#### r Valores do sensor

- Se não houver sensores, irá aparecer uma barra horizontal ("-").
- s Ícone do menu de configurações

## INFORMAÇÃO

De acordo com o modelo conectado, alguns itens podem não ser exibidos. O controle está equipado com uma função economizadora de energia, que escurece o visor se não houver operação por um certo período de tempo. Pressione um dos botões para iluminar a tela novamente.

Note porém que pressionar um dos botões irá apenas iluminar o visor novamente; isto

não fará o controle remoto operar.

## Como Iniciar o Sistema

- Veja se a fiação das unidades interna / externa foi completada.
- Veja se as tampas das caixas de componentes elétricos estão fechadas, nas unidades interna e externa, antes de aplicar novamente a energia

#### Ligar

- O controle é energizado pela unidade interna.
- Portanto, para que o controle funcione, veja se a unidade interna está energizada. Assim que o controle remoto for ativado, ele irá iniciar automaticamente.
   Se for o primeiro e único controle conectado à unidade interna, será automaticamente designado como controle principal. Se houver um segundo controle, será prciso configurá-lo manualmente como subcontrole.

#### Controle principal e subcontrole

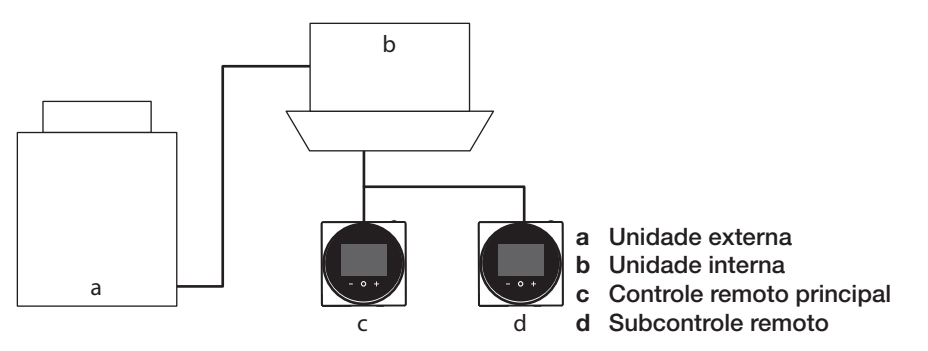

• Na tela de informações, a condição principal / sub é indicada pelos seguintes ícones:

| Ícone    | Descrição |
|----------|-----------|
| <u>ی</u> | Principal |
| 0        | Assunto   |

## 

É possível utilizar apenas um controle principal e um subcontrole do mesmo tipo.

## INFORMAÇÃO

Quando o adaptador de entrada digital BRP7A5\* fizer parte do sistema, não será possível conectar um segundo controle. Conectar um segundo controle a um sistema que já inclui o adaptador fará com que o adaptador entre no modo de

erro.

### INFORMAÇÃO

Se um subcontrole não exibir a tela inicial até 2 minutos após sua designação,

desligue a energia e verifique a fiação.

### INFORMAÇÃO

Após a redesignação de um controle, o sistema requer um reset de energia.

## INFORMAÇÃO

As seguintes funções não estão disponíveis para subcontroles:

- Modo de operação "Auto"
- Direção do fluxo de ar individual
- Autolimpeza do filtro
- Pontos de ajuste da temperatura de setback
- Prevenção contra corrente de ar.

#### Como designar um controle como principal ou subcontrole

#### Pré-requisitos: Um controle remoto já conectado à unidade interna.

Conecte um segundo controle. Após aplicar energia, faça a configuração do segundo controle.

#### Result: Ele irá iniciar automaticamente.

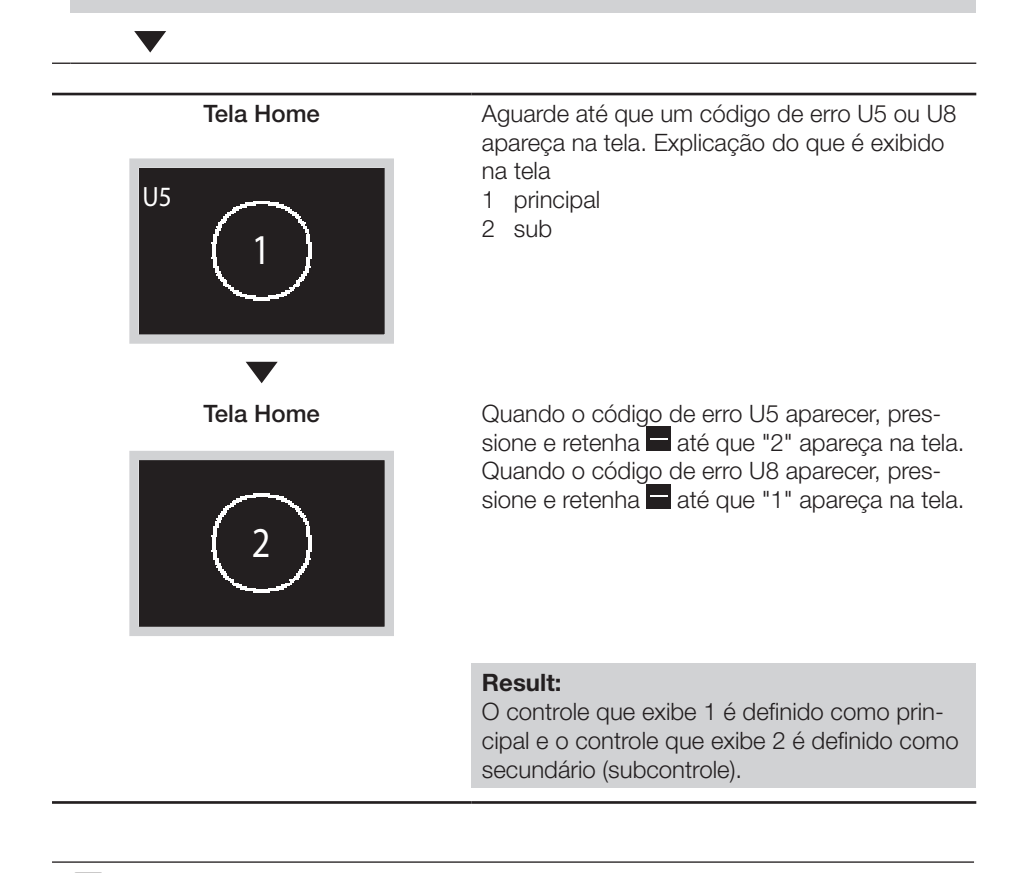

### INFORMAÇÃO

Se o subcontrole remoto não estiver configurado ao ligar, no caso de uma unidade interna com dois controles remotos, o código de erro U5 será exibido na tela de verificação de conexão.

Se o subcontrole remoto não exibir a tela inicial dois minutos após sua designação,

desligue a energia e verifique a fiação.

## Como alterar o controle principal

#### Sobre o controle principal

Quando várias unidades internas estão conectadas a uma unidade externa ou unidade seletora de ramos, ao se dar autoridade para comutar o modo de operação a uma unidade interna específica, é possível controlar a comutação de operação de outras unidades internas.

- Apenas o controle remoto definido como principal pode selecionar os modos de resfriamento, aquecimento ou operação automática.
- Os controles remotos não configurados como principais seguirão o modo de operação do principal.
- A configuração e o cancelamento do controle principal devem ser realizados no controle remoto que já é o principal e também no controle remoto que deve ser definido como novo principal.
- De acordo com o sistema, essa função pode não estar disponível.

Possíveis escolhas do modo de operação para um controle remoto que é o principal ou

#### um seguidor de modo (subcontrole)

| Modos de operação para o controle remo-<br>to <b>que é o principal</b> | Modos de operação que é possível sele-<br>cionar por controles remotos <b>que atuam</b><br><b>como seguidor de modo (subcontrole)</b> |
|------------------------------------------------------------------------|----------------------------------------------------------------------------------------------------|
| Aquecimento via Calor / Auto                                           | Calor, Ventilador                                                                                                    |
| Resfriamento via Frio / Auto                                           | Frio, Seco, Ventilador                                                                                                    |
| Seca                                                                   | Frio, Seco, Ventilador                                                                                                    |
| Ventilador                                                             | Ventilador                                                                                                    |

\* De acordo com o ar condicionado e o sistema, alguns modos de operação podem não existir.

#### Exemplo de configurações do controle principal

Nos casos abaixo, é preciso dar autoridade para escolher resfriamento / aquecimento a um controle remoto:

- Quando várias unidades internas estão conectadas à mesma unidade externa de bomba de calor.
- Quando várias unidades internas estão conectadas à mesma porta do seletor de ramos, em um sistema de recuperação de calor.

### Sistema de bomba térmica

Quando várias unidades internas estão conectadas a uma unidade externa: Deve-se dar autoridade para escolher resfriamento, aquecimento ou automático a um

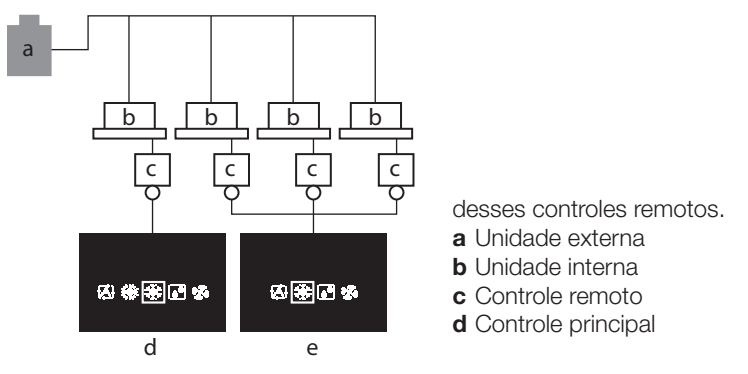

- e Controle seguidor de modo (subcontrole)
- Para o controle remoto sem autoridade de escolher resfriamento / aquecimento, os modos de operação que é possível selecionar são limitados.

### Sistema de recuperação de calor

Quando várias unidades internas estão conectadas à mesma porta de uma unidade sele-

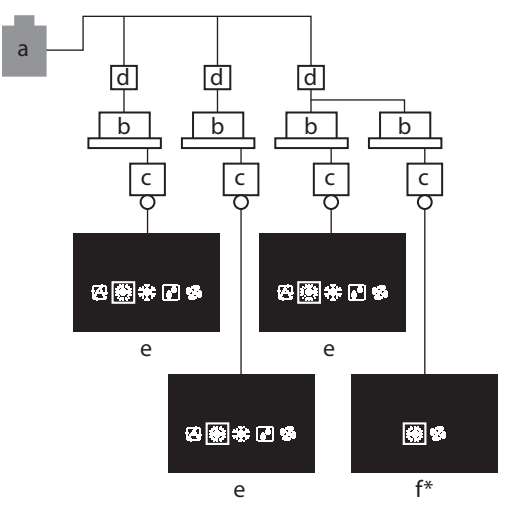

tora de ramos: Deve-se dar autoridade para escolher resfriamento, aquecimento ou automático a um desses controles remotos.

- a Unidade externa
- **b** Unidade interna
- ${\boldsymbol{\mathsf{c}}}$  Controle remoto

d Unidade seletora de ramos

- (Esta unidade pode comutar entre resfriamento e aquecimento).
- e Controle principal
- f Controle seguidor de modo (subcontrole)
  - \* Tela do controle remoto sem autoridade de seleção de resfriamento / aquecimento quando o controle remoto com autoridade de seleção de resfriamento / aquecimento está no modo "Auto" e selecionou operação de aquecimento (aquecimento automático)

#### Como liberar o controle principal (apenas VRV)

Para alterar a autoridade de escolha de resfriamento / aquecimento, é preciso antes especificar o controle remoto com autoridade, para então liberá-lo essa autoridade. De acordo com o sistema, essa configuração pode não estar disponível.

Pré-requisitos: Você deve estar no menu do instalador.

Você deve estar operando o controle da unidade interna que não irá ser mais a principal.

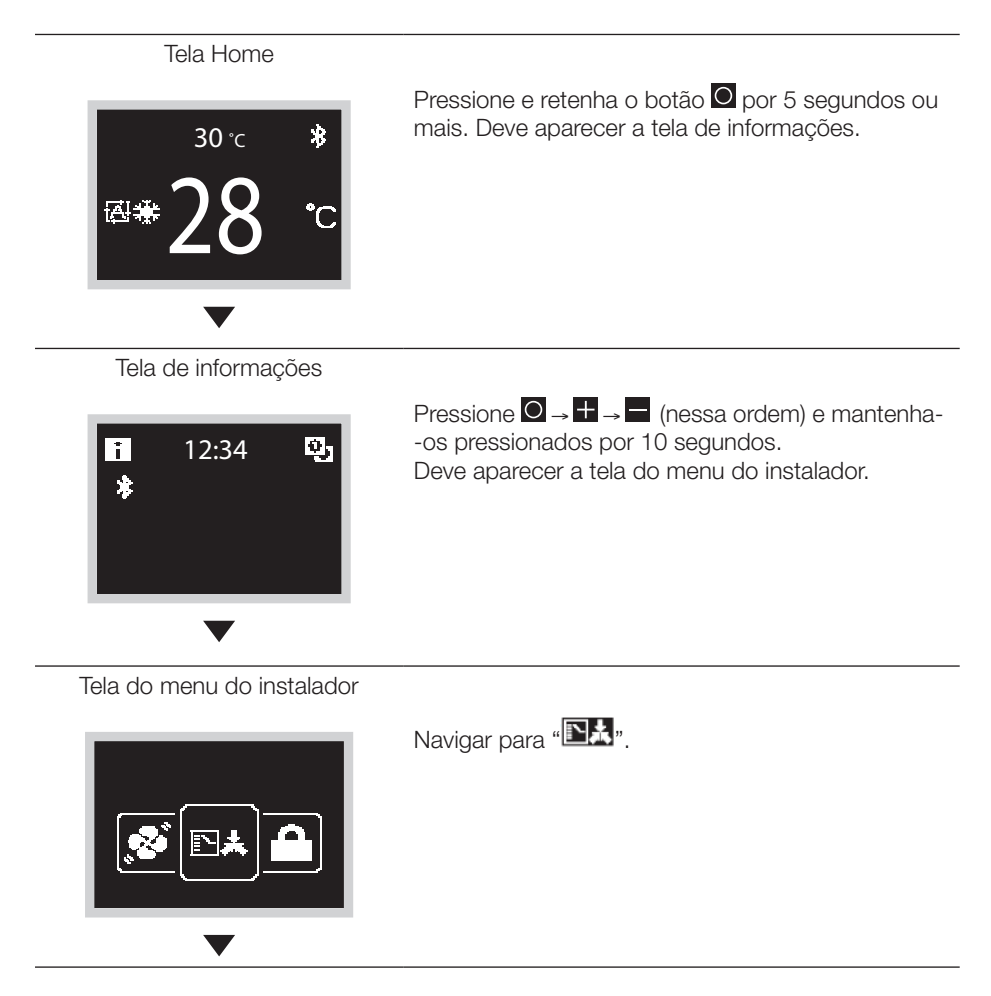

#### Tela de submenu

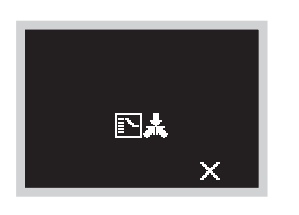

Pressione 🖶 para liberar a unidade interna de sua autoridade.

#### Resultado:

- A unidade interna foi liberada de sua autoridade.

#### Como liberar o controle principal (apenas VRV)

Como configurar o controle principal

Essa configuração está disponível apenas quando nenhum dos controles remotos do sistema possui o controle mestre ou principal.

Pré-requisitos: Nenhuma unidade interna foi ainda definida como controle principal (o

ícone "

Você está operando o controle da unidade interna que deseja definir como controle principal.

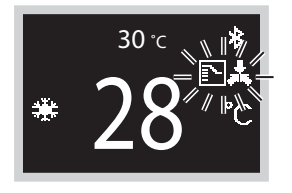

Tela de submenu

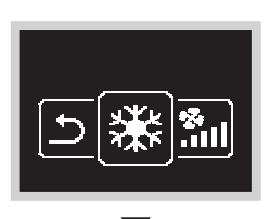

Navigar para "🗱".

Tela do menu

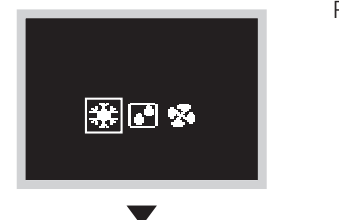

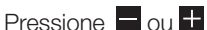

#### Tela de submenu

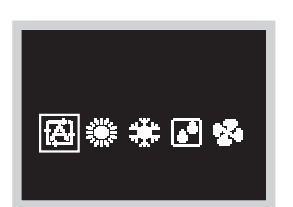

Pressione 🖶 para liberar a unidade interna de sua autoridade.

#### Resultado:

- Todos os subcontroles exibem o ícone "

## Menu do instalador

#### Como abrir o menu do instalador

Tela do menu do instalador

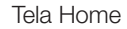

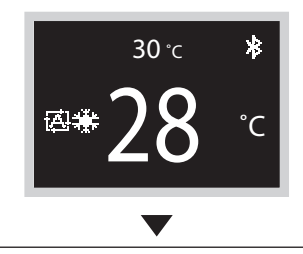

Pressione e retenha o botão O por 5 segundos ou mais para abrir a tela de informações. Tela de informações

Tela de informações

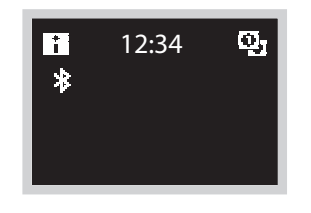

Pressione  $\bigcirc \rightarrow \blacksquare \rightarrow \blacksquare$  (nessa ordem) e mantenha--os pressionados por 10 segundos. Deve aparecer a tela do menu do instalador.

## Configuração em campo

#### Método de configuração em campo

Esta seção descreve como realizar a configuração em campo. Veja a página 24 e abra o menu do instalador.

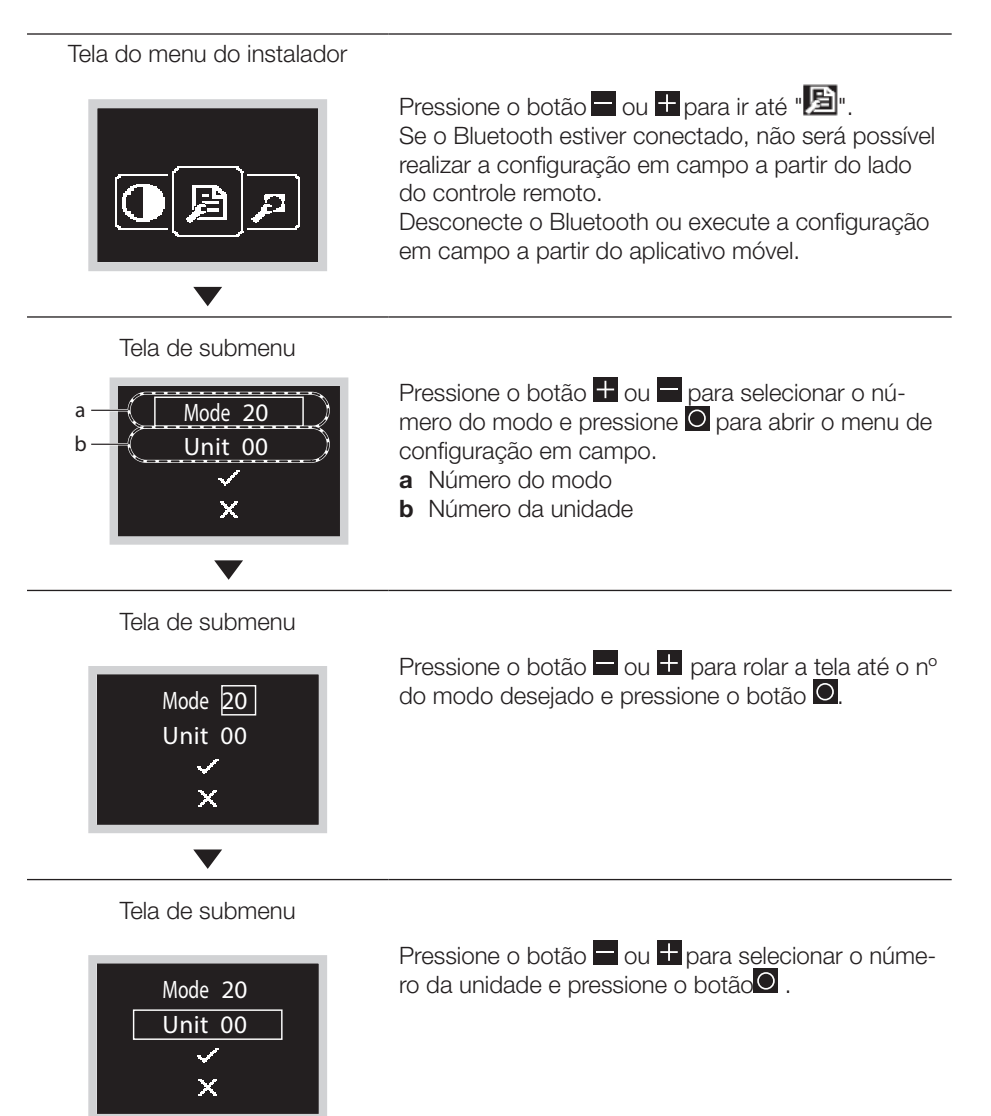

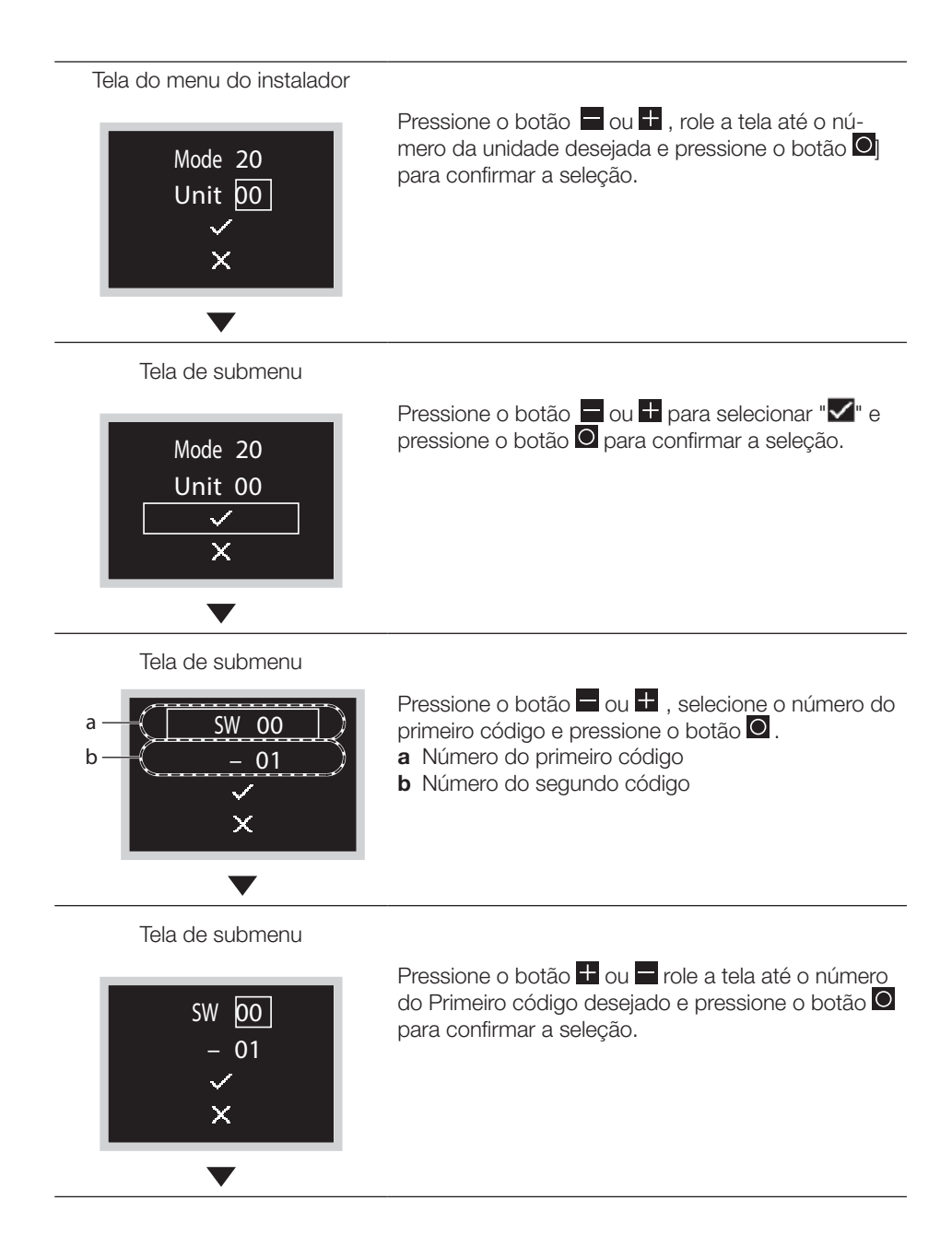

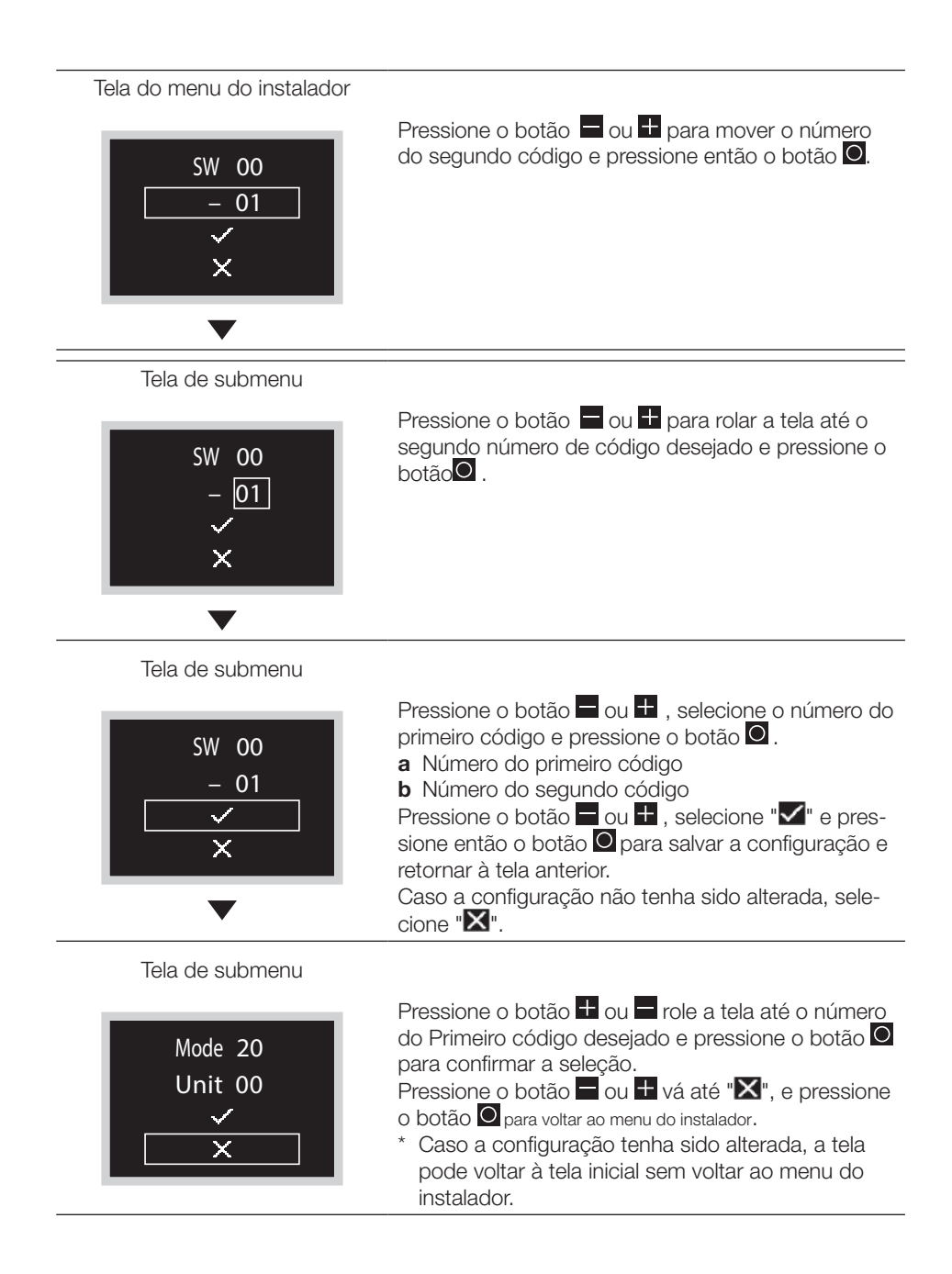

## 

- A conexão de acessórios opcionais à unidade interna pode causar alterações em algumas configurações de campo. Para obter mais informações, consulte o manual de instalação dos acessórios opcionais.
- Para obter detalhes sobre as configurações de campo específicas para cada tipo de unidade interna, consulte o manual de instalação da unidade interna em questão.
- As configurações de campo que não estão disponíveis para a unidade interna conectada não serão exibidas.
- Os valores padrão de configuração em campo diferem de acordo com o modelo da unidade interna. Para obter mais informações, consulte o manual de serviço das unidades internas.

## **O** AVISO

• A inclusão de acessórios opcionais à unidade interna pode exigir alterações nas configurações de campo.

Consulte o manual dos acessórios opcionais.

• Para obter detalhes de configuração em campo relacionados à unidade interna, consulte o manual de instalação enviado com essa unidade interna.

| N° do<br>modo | Nº PRI-<br>MEIRO |                                                                                                    |                                                                                                    | N° SEGUNDO CÓDIGO ( <b>Nota 2</b> )<br>(Os itens em negrito são configurações padrão de fábrica) |                                                         |                 |                         |                   |           | brica) |
|---------------|------------------|----------------------------------------------------------------------------------------------------|----------------------------------------------------------------------------------------------------|--------------------------------------------------------------------------------------------------|---------------------------------------------------------|-----------------|-------------------------|-------------------|-----------|--------|
| (Nota<br>1)   | CÓDI-<br>GO.     | Descrição                                                                                                    |                                                                                                    |                                                                                                  | 01 02                                                   |                 | 03                      | 04                | 05        |        |
|               |                  | Contaminação do filtro - Pesada<br>/ Leve (configuração dos inter-<br>valos de tempo de exibição para                                                                                                    | Filtro<br>de vida ul-<br>tralonga                                                                                              | Filtro<br>de vida ul-<br>tralonga<br>Filtro<br>de vida ul-<br>tralonga<br>Filtro<br>padrão       | Aprox.<br>10,000<br>hrs.                                |                 | Aprox.<br>5,000<br>hrs. |                   |           |        |
|               | 0                | limpeza do filtro de ar) (no caso<br>de contaminação pesada do<br>filtro, os intervalos de tempo de<br>ovibição para limpoza do filtro                                                                                                    | Filtro<br>de vida ul-<br>tralonga                                                                                              |                                                                                                  | Aprox.<br>2,500 hrs.                                    | Pesado          | Aprox.<br>1,250<br>hrs. |                   | _         | _      |
| 10            |                  | de ar devem ser reduzidos pela<br>metade)                                                                                                    | Filtro<br>padrão                                                                                                    |                                                                                                  | Aprox. 200<br>hrs.                                      |                 | Aprox.<br>100 hrs.      |                   |           |        |
| (20)          | 1                | Filtro tipo longa vida (configuração do tempo<br>de indicação do símbolo de filtro). (Altere a<br>configuração caso vá instalar um filtro de vida<br>ultralonga)                                                                                        |                                                                                                    |                                                                                                  | Filtro de vida filtro Ultra Lo<br>ultralonga ga Duração |                 | o Ultra Lon-<br>Duração | _                 | _         | _      |
|               | 2                | Sensor do termostato no controle remoto                                                                                                    |                                                                                                    |                                                                                                  | Uso Não utilizado                                       |                 | —                       | -                 | —         |        |
|               | 3                | Contagem de Tempo no Display para Limpeza<br>do Filtro de Ar (Ajuste para quando o sinal do<br>filtro não tiver que ser exibido)                                                                                                    |                                                                                                    |                                                                                                  | blay                                                    | Não             | exibido                 | _                 | _         | _      |
| 11<br>(21)    | 0                | Define o número de unidades inter<br>nectadas do sistema de operação<br>SPLIT (configuração para o sistem<br>operação simultânea)                                                                                                    | o número de unidades internas co-<br>as do sistema de operação simultânea<br>(configuração para o sistema de<br>ão simultânea) |                                                                                                  |                                                         | Gên             | neo                     | Tripla            | Par duplo | —      |
|               | 1                | Entrada ON/OFF a partir do lado externo<br>(Configuração para quando o ON/OFF forçado<br>deve ser operado a partir do exterior).                                                                                                    |                                                                                                    | OFF forçado Operad<br>DESL                                                                       |                                                         | ração LIG/<br>L | _                       | _                 | _         |        |
| 12<br>(22)    | 2                | Configuração para teto alto (configuração<br>ao se instalar em tetos acima de 2,7 m de<br>altura).<br>* A altura depende do modelo de conexão.<br>Para obter detalhes, consulte o manual de<br>instalação anexado à unidade interna a ser<br>conectada. |                                                                                                    |                                                                                                  | 7 m                                                     | 2.7<br>≤3.0     | m<,<br>) m              | 3.0 m<,<br>≤3.5 m | _         |        |

#### Lista dos modos de configuração em campo

| N° do<br>modo | Nº PRI-<br>MEIRO | Docorição                                                                                                    | N° SEGUNDO CÓDIGO (Nota 2)<br>(Os itens em negrito são configurações padrão de fábrica) |                                       |                                                                                   |                                                                          |                                                                                  |
|---------------|------------------|----------------------------------------------------------------------------------------------------|-----------------------------------------------------------------------------------------|---------------------------------------|-----------------------------------------------------------------------------------|--------------------------------------------------------------------------|----------------------------------------------------------------------------------|
| (Nota<br>1)   | GO.              | Descrição                                                                                                    | 01                                                                                      | 02                                    | 03                                                                                | 04                                                                       | 05                                                                               |
| 13<br>(23)    | 1                | Seleção da direção do fluxo de ar (configura-<br>ção ao se instalar uma vedação na saída de<br>descarga de ar). | Descarga de ar<br>de 4 vias                                                             | Descarga de ar<br>de 3 vias           | Descarga<br>de ar de<br>2 vias                                                    | _                                                                        | _                                                                                |
|               | 3                | Seleção da função de fluxo de ar (configu-<br>ração ao se usar um painel de decoração<br>como saída).           | Equipado                                                                                | Não equipado                          | _                                                                                 | _                                                                        | _                                                                                |
|               | 4                | Configuração da faixa de direções do fluxo<br>de ar                                                             | Superior                                                                                | Normal                                | Inferior                                                                          | _                                                                        | _                                                                                |
|               | 6                | Configuração da pressão estática externa<br>(configuração de acordo com a resistência do<br>duto conectado)     | Normal                                                                                  | Alta pressão<br>estática              | Baixa<br>pressão<br>estática                                                      | _                                                                        | _                                                                                |
|               |                  | Para FHYK                                                                                                    | Normal                                                                                  | Teto alto                             | —                                                                                 | —                                                                        | —                                                                                |
| 15<br>(25)    | 3                | Operação da bomba de drenagem com<br>umidificação                                                               | Equipado                                                                                | Não equipado                          | _                                                                                 | _                                                                        | _                                                                                |
| 1A            | 00               | Configuração de pré-ventilação                                                                                  | Desabilitado                                                                            | Habilitado                            | —                                                                                 | _                                                                        | —                                                                                |
| 1B            | 08               | Configuração do horário de verão                                                                                | Desabilitado                                                                            | Alteração em<br>horário fixo          | Alteração<br>em<br>controles<br>remotos<br>indivi-<br>duais<br>(manual-<br>mente) | Alteração<br>por<br>conexão<br>com dis-<br>positivo<br>centrali-<br>zado | Alteração<br>em<br>controles<br>remotos<br>individuais<br>(automati-<br>camente) |
| 10            | 01               | Alterar a exibição da temperatura ambiente                                                                      | Temperatura de<br>entrada                                                               | Termistor do<br>controlador<br>remoto | _                                                                                 | _                                                                        | _                                                                                |
| 1C            | 12               | Configuração de entrada B1 do adaptador de<br>conexão externa                                                   | Sem referência                                                                          | Opção 'Refe-<br>renced'               | _                                                                                 | _                                                                        | _                                                                                |
| 1C            | 13               | Configuração de entrada B2 do adaptador de<br>conexão externa                                                   | Sem referência                                                                          | Opção 'Refe-<br>renced'               | _                                                                                 | _                                                                        | _                                                                                |
| 1E            | 02               | Disponibilidade da função Setback                                                                               | DESLIGADO                                                                               | Somente<br>aquecimento                | Apenas<br>resfria-<br>mento                                                       | Aqueci-<br>mento e<br>resfria-<br>mento                                  | _                                                                                |
| 1E            | 14               | Configuração Mold Proof (à prova de mofo)<br>(Streamer)                                                         | Desabilitado                                                                            | Habilitado                            | _                                                                                 | _                                                                        | _                                                                                |

- Notas) 1. Embora a configuração seja realizada totalmente no grupo, defina o número do modo entre parênteses quando for preciso efetuar a configuração individual por unidade interna ou uma checagem após a configuração.
  - 2.0 N° DO SEGUNDO CÓDIGO é definido em "01" como padrão de fábrica. Nos seguintes casos, porém, ele não é "01".
  - Configuração da faixa de direção do fluxo de ar (exceto cassete de fluxo circular)... "02"
  - Sensor do termostato no controle remoto (somente em sistema SPLIT)... "02"
  - Sensor do termostato no controle remoto para modo automático e função Setback apenas... "02"
  - Função de Setback ... "04"
  - 3. Qualquer função inexistente na unidade interna não será exibida.

# Configuração R/C

#### Método de configuração R/C

Esta seção descreve como realizar a configuração R/C. Veja a página 24 e abra o menu do instalador.

#### Tela do menu do instalador

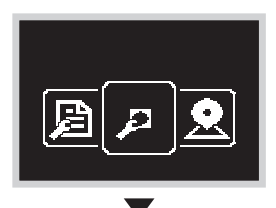

Desconecte o Bluetooth ou execute a configuração em campo a partir do aplicativo móvel.

Tela de submenu

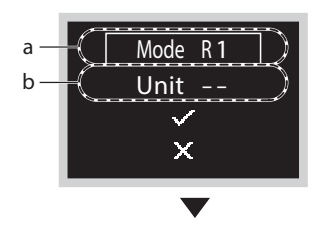

Pressione o botão 🖶 ou 🗖 para selecionar o número do modo e pressione 🖸 para abrir o menu de configuração em campo.

- a Número do modo
- b Número da unidade

Tela de submenu

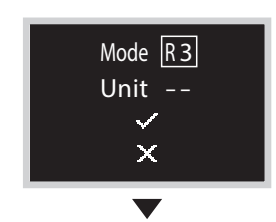

Pressione o botão 🗖 ou 🖶 para rolar a tela até o nº do modo desejado e pressione o botão 🖸 .

Tela de submenu

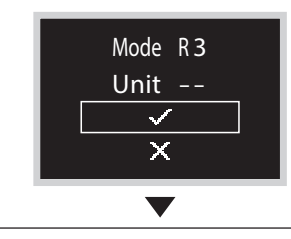

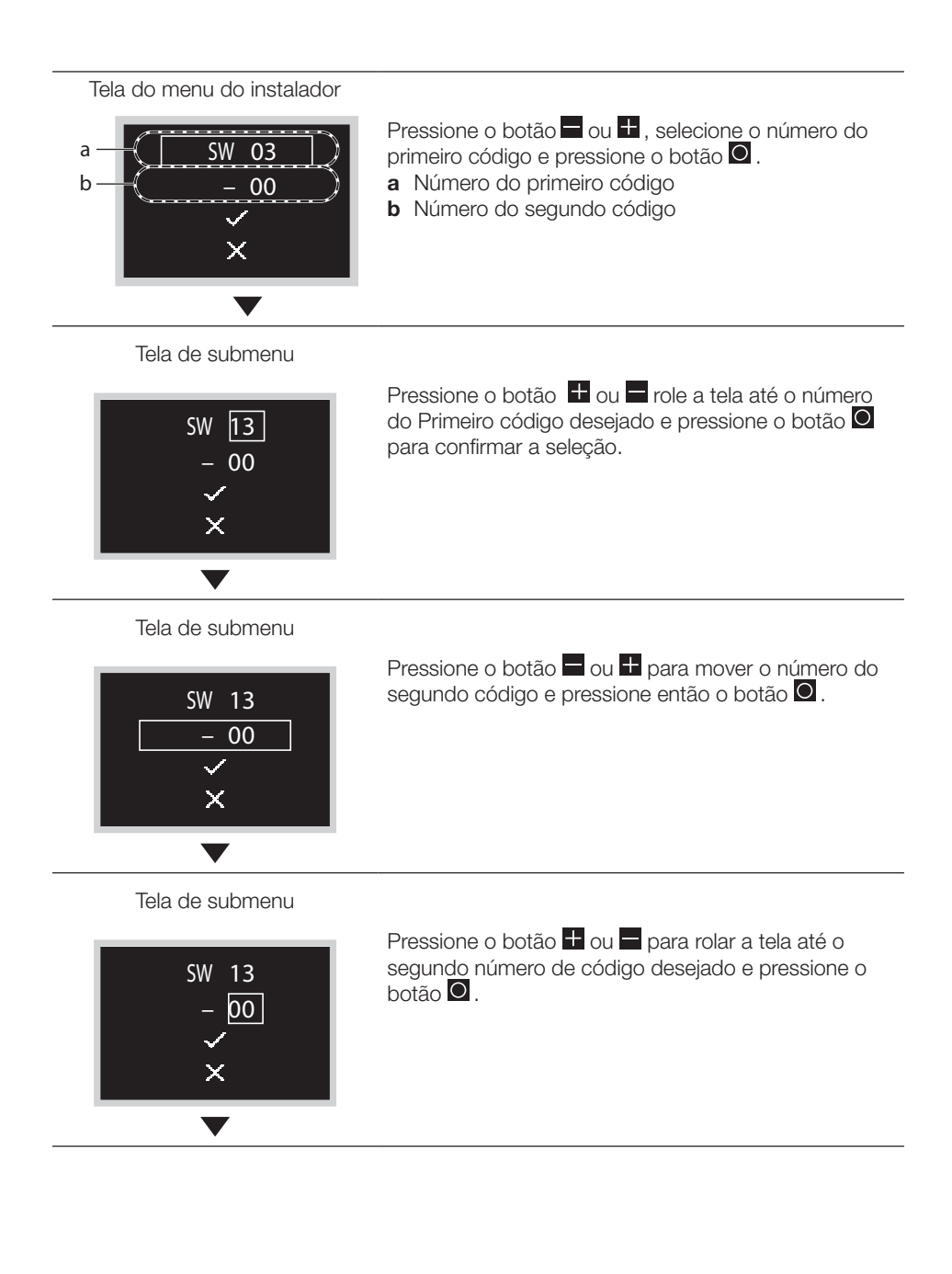

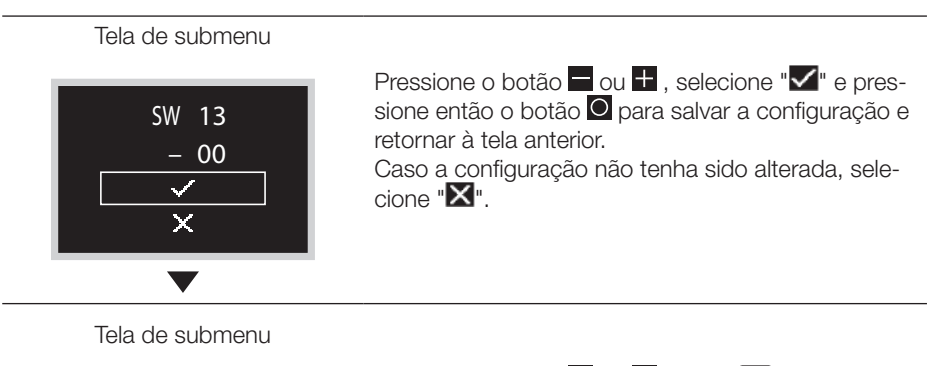

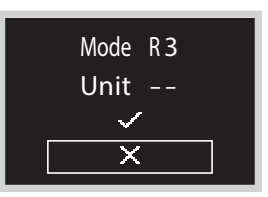

- Pressione o botão ou to vá até "X", e pressione o botão opara voltar ao menu do instalador.
- \* Caso a configuração tenha sido alterada, a tela pode voltar à tela inicial sem voltar ao menu do instalador.

#### Lista de modos de configuração R/C

| N° de        | № DO<br>PRI-         |                                                                                     | N° SEGUNDO CÓDIGO<br>(Os itens em negrito são configurações padrão de fábrica) |                                     |                              |                      |                    |                             |
|--------------|----------------------|-------------------------------------------------------------------------------------|--------------------------------------------------------------------------------|-------------------------------------|------------------------------|----------------------|--------------------|-----------------------------|
| Mode-<br>lo. | MEIRO<br>CÓDI-<br>GO | Descrição                                                                           | 00                                                                             | 01                                  | 02                           | 03                   | 04                 | 05                          |
| R1           | 11                   | Configurações<br>de iluminação<br>do anel de LED<br>durante uma<br>condição de erro | Erro<br>com luz<br>piscando                                                    | Normal, con-<br>tinuamente<br>aceso | _                            | _                    | _                  | _                           |
| R1           | 12                   | Habilitar e desa-<br>bilitar a função<br>Bluetooth                                  | Desabili-<br>tado                                                              | Habilitado                          | _                            | _                    | _                  | _                           |
| R2           | 09                   | Tela de exibição<br>do sensor                                                       | Não<br>exibido                                                                 | Exibido                             | —                            | —                    | —                  | _                           |
| R2           | 10                   | Seleção do valor<br>do sensor exibido<br>(superior)                                 | Nenhum                                                                         | Temperatura<br>externa:             | Tempe-<br>ratura<br>ambiente | Umidade<br>ambiental | Umidade<br>externa | Concen-<br>tração de<br>CO2 |
| R2           | 11                   | Seleção do valor<br>do sensor exibido<br>(intermediário)                            | Nenhum                                                                         | Temperatura<br>externa:             | Tempe-<br>ratura<br>ambiente | Umidade<br>ambiental | Umidade<br>externa | Concen-<br>tração de<br>CO2 |
| R2           | 12                   | Seleção do valor<br>do sensor exibido<br>(inferior)                                 | Nenhum                                                                         | Temperatura<br>externa:             | Tempe-<br>ratura<br>ambiente | Umidade<br>ambiental | Umidade<br>externa | Concen-<br>tração de<br>CO2 |
| R3           | 13                   | Exibição de texto                                                                   | Texto e<br>ícone                                                               | Apenas ícone                        | _                            | _                    | _                  | _                           |

## Configuração da Senha do Instalador

#### Método de configuração da senha do instalador

Esta seção indica como definir a senha. Veja a página 24 e abra o menu do instalador.

#### Tela do menu do instalador

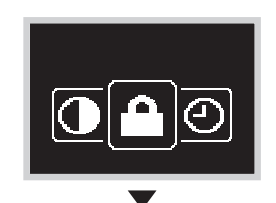

Pressione o botão a ou para ir até " ". Se o Bluetooth estiver conectado, não será possível realizar a configuração em campo a partir do lado do controle remoto. Desconecte o Bluetooth ou execute a configuração em campo a partir do aplicativo móvel.

Tela de submenu

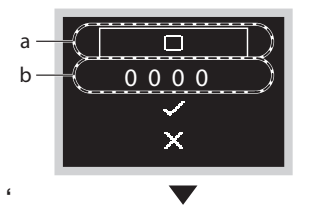

Pressione o botão 🖶 ou 🗖 , selecione Habilitar/ Desabilitar e pressione 🖸 para habilitar/desabilitar a senha.

- a Habilitar/Desabilitar
- **b** Senha

Tela de submenu

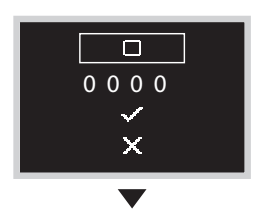

Tela de submenu

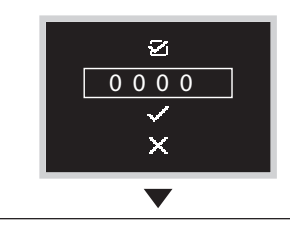

Pressione o botão 🗖 ou 🖶 para selecionar Senha e pressione o botão 🖸 .

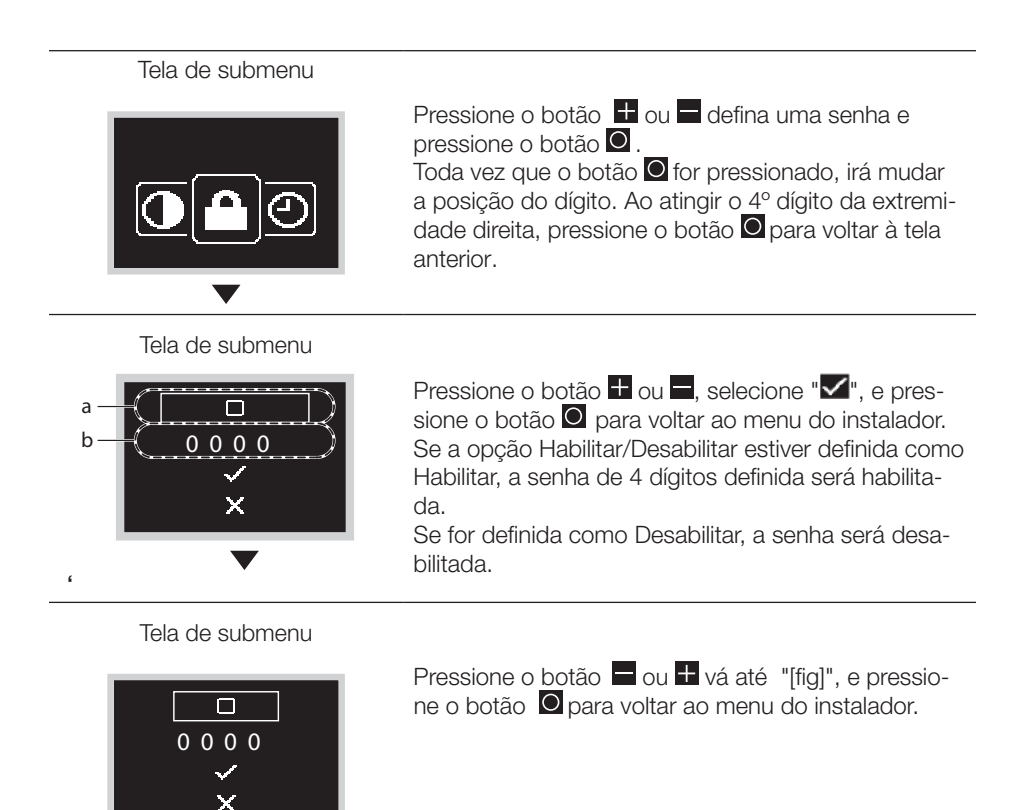

## Outras Configurações de Serviço

#### Endereço de Grupo

- Atribua o endereço de grupo e o número da unidade no caso de controle centralizado.
- Só é possível definir o grupo e o endereço da unidade quando um controle centralizado está conectado.

Esse menu só é visível quando há um controle centralizado conectado.

• Pode-se fazer com que o endereço do grupo e da unidade sejam "definidos" e "liberados".

## 

Não se esqueça de liberar o endereço de grupo antes de desconectar o controle centralizado, pois o menu não estará acessível posteriormente.

#### Endereço Airnet das unidades interna e externa

Defina o endereço Airnet das unidades interna e externa.

## Intertravamento da entrada externa

#### Sobre o intertravamento da entrada externa

O intertravamento da entrada externa permite integrar ao sistema tanto o cartão chave como a lógica de contato da janela.

O intertravamento da entrada externa está disponível apenas quando o adaptador de entrada digital BRP7A5\* faz parte do sistema.

A função de cartão chave está disponível individualmente em T1 T2, sem BRP7A5\* adicional. Consulte o manual de instalação da unidade interna para obter mais informações sobre a configuração.

Quando o adaptador faz parte do sistema:

• Não é possível conectar um subcontrole e

Veja se o adaptador de entrada digital e seus contatos opcionais (contato de janela B1 e contato de cartão chave B2) estão instalados corretamente.

Veja se o contato não energizado do adaptador de entrada digital está na posição correta. Para obter instruções sobre como instalar o adaptador de entrada digital, consulte o manual de instalação desse adaptador.

Caso o adaptador de entrada digital não funcione corretamente, o menu de intertravamento da entrada externa não estará disponível no menu do instalador.

Caso um controle centralizado faça também parte do sistema, o intertravamento da entrada externa será controlado pelo controle centralizado. O adaptador de entrada digital deixa então de ter prioridade.

## Como fazer configurações de intertravamento da entrada externa

Pré-requisitos: Você deve estar no menu do instalador.

- 1: Navegue até o menu de intertravamento da entrada externa.
- 2: Use e t para navegar pelo menu.
- 3: Pressione O para selecionar um parâmetro
- 4: Com um parâmetro selecionado, use 🗖 e 🗄 para alterar o valor desse parâmetro.
- 5: Com um parâmetro selecionado, pressione 🖸 para confirmar o valor desse parâmetro.
- 6: Ao concluir as configurações, confirme todas elas selecionando 🗹 e pressionando 🖸.

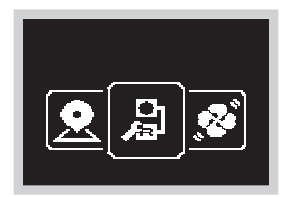

Resultado: O sistema será então reiniciado e irá implementar todas as alterações feitas.

### INFORMAÇÃO

Para conhecer os parâmetros configuráveis e o que significam, veja "Visão geral das configurações de intertravamento da entrada externa", à página 38.

### Visão geral das configurações de intertravamento da entrada externa

| Parâmetro                                                   | Descrição                                                                                                    | Valores<br>possíveis                                                                                                    | Valor<br>padrão |  |
|-------------------------------------------------------------|----------------------------------------------------------------------------------------------------|----------------------------------------------------------------------------------------------------|-----------------|--|
| B2         1)           000         ✓           ×         × | Timer que começa a<br>contar assim que o<br>cartão chave é removi-<br>do. A unidade continua<br>operando normalmente,<br>até que o tempo do<br>timer expire.                                                                                                    | 0-10 minutos                                                                                                    | "1 min"         |  |
| Timer de reset B2                                           | Timer que começa a<br>contar assim que o tem-<br>po do timer de retardo<br>expira. Quando o tempo<br>desse timer expira,<br>o estado anterior (ou<br>seja, o ponto de ajuste<br>normal) muda para o es-<br>tado de " <b>Configuração</b><br><b>de reset padrão</b> ". | 0-20 horas                                                                                                    | (20 horas)      |  |
| ON/OFF do reset                                             | Estado ON/OFF da<br>"Configuração de<br>reset padrão"                                                                                                    | "ON", "OFF"                                                                                                    | "OFF"           |  |
| Modos Reset                                                 | Modo de operação da<br>"Configuração de<br>reset padrão"                                                                                                    | Automático,<br>Resfriamento,<br>Aquecimento,<br>Ventilação,<br>""                                                       |                 |  |
| Reset de Resfriamento<br>SP<br>22<br>~<br>X                 | Ponto de ajuste de<br>resfriamento da "Con-<br>figuração de Reset<br>Padrão"                                                                                                    | Veja a faixa<br>do ponto de<br>ajuste da uni-<br>dade interna e<br>a limitação de<br>faixa do ponto<br>de ajuste,<br>"" | "22°C"          |  |

| Parâmetro                  | Descrição                                                                                   | Valores pos-<br>síveis                                                                                                  | Valor pa-<br>drão |
|----------------------------|---------------------------------------------------------------------------------------------|----------------------------------------------------------------------------------------------------|-------------------|
| Reset de Aquecimento<br>SP | <b>""Configuração de</b><br><b>Reset Padrã</b> o" Ponto<br>de ajuste de aqueci-<br>mento da | Veja a faixa<br>do ponto de<br>ajuste da uni-<br>dade interna e<br>a limitação de<br>faixa do ponto<br>de ajuste,<br>"" | "22°C"            |

## INFORMAÇÃO

Se o valor de um parâmetro for "- -", será indicação de que quando os tempos dos timers expirarem, nada irá mudar para esse parâmetro e o valor ativo atual será mantido.

### Lógica do contato de janela

| Contato de janela<br>B1              | Contato do cartão<br>chave B2              | Tempo | Ação                                                                                                    |
|--------------------------------------|--------------------------------------------|-------|----------------------------------------------------------------------------------------------------|
| Contato fechado (jane-<br>la aberta) | Contato fechado<br>(cartão chave inserido) | -     | <ul> <li>Operação normal da<br/>unidade interna.</li> <li>A unidade retorna ao<br/>estado anterior antes de<br/>abrir o contato.</li> </ul>                                                                            |
| Contato aberto<br>(janela aberta)    | Contato fechado<br>(cartão chave inserido) | -     | <ul> <li>A unidade é forçada a desligar:</li> <li>Sem funções dos timers de retardo e reset.</li> <li>Sem função Setback.</li> <li>Não é possível ligar/ desligar a unidade com o botão ON/OFF do controle.</li> </ul> |

| Contato de<br>janela B1                  | Contato do<br>cartão chave<br>B2                   | Тетро                                                                                                    | Ação                                                                                                    |
|------------------------------------------|----------------------------------------------------|----------------------------------------------------------------------------------------------------|----------------------------------------------------------------------------------------------------|
| Contato fecha-<br>do<br>(janela fechada) | Contato fecha-<br>do<br>(cartão chave<br>inserido) | <ul> <li></li> <li>Timer de reset</li> <li>Tempo &lt; <ul> <li>Timer de reset</li> </ul> </li> <li>Tempo &gt; <ul> <li>Timer de reset</li> </ul> </li> </ul> | <ul> <li>A unidade opera normalmente.</li> <li>Se o tempo do timer de reset não tiver expirado, a unidade irá retornar ao estado anterior antes de abrir o contato.</li> <li>Se o tempo do timer de reset tiver expirado, a unidade irá retornar à "Configuração de reset padrão" (veja "Visão geral das configurações de intertravamento da entrada externa", à página 38).</li> </ul> |
| Contato fecha-<br>do<br>(janela fechada) | Contato aberto<br>(Sem cartão<br>chave)            | Tempo < Timer<br>de retardo                                                                                                    | Operação normal da unidade<br>interna.                                                                                                    |
| Contato fecha-<br>do<br>(janela fechada) | Contato aberto<br>(Sem cartão<br>chave)            | Tempo > Timer<br>de retardo                                                                                                    | <ul> <li>A unidade é forçada a desligar:</li> <li>A função de Setback irá operar ou não, de acordo com a habilitação dessa função.</li> <li>Não é possível ligar/desligar a unidade com o botão ON/ OFF do controle.</li> <li>Após o tempo do timer de retardo expirar, o timer de reset começará a contar.</li> </ul>                                                                  |

### INFORMAÇÃO

- O "estado anterior" pode ser o estado ligado/desligado, modo de operação, ponto de ajuste de resfriamento e ponto de ajuste de aquecimento.
- Ao se usar os contatos, a velocidade do ventilador, bem como os pontos de ajuste de resfriamento e aquecimento de Setback podem ser alterados quando desejado, sem qualquer perda de alterações.
- A velocidade do ventilador é armazenada de forma independente para os dois modos de operação principais (aquecimento e resfriamento). Configurações separadas de velocidade do ventilador são salvas para o modo de operação Aquecimento, por um lado, e para os modos de operação Resfriamento, Seco e Ventilação, por outro lado.
- Ao se fechar os contatos, as alterações feitas com o contato do cartão chave aberto e o tempo do timer de retardo ainda não expirado (operação normal) não serão salvas.

## Combinação entre o contato de janela e a lógica de contato do cartão chave

- O contato de janela tem prioridade sobre o timer de retardo e a função Setback de contato do cartão chave. Se o contato de janela for aberto enquanto o contato do cartão chave estiver aberto, o tempo do timer de retardo irá expirar imediatamente, caso ainda esteja em operação, e a função Setback deixará de operar. O timer de reset começará então a contar imediatamente; ou não lhe será aplicado o reset caso já esteja em operação.
- A função do timer de reset para o contato do cartão chave tem prioridade sobre o contato de janela quando retorna ao estado anterior. Caso o contato do cartão chave seja aberto enquanto o contato de janela estiver aberto, o timer de retardo começará a operar. Quando o tempo do timer de retardo expirar, o timer de reset começará a operar. Quando o tempo do timer de reset expirar, o estado anterior será atualizado para o estado "Configuração de reset padrão".

#### Exemplo 1

- 1: Você remove o cartão chave. **Resultado**: A unidade interna continua operando normalmente, até que o tempo do timer de retardo expire.
- 2: Você abre a janela antes que o tempo do timer de retardo expire. Resultado: A unidade interna deixa de operar imediatamente. Não é possível ligar ou desligar a unidade, a função Setback não opera, o timer de retardo deixa de contar e o timer de reset começa a contar.
- 3: Você insere o cartão chave novamente.

**Resultado**: Ocorre uma atualização do estado anterior. A unidade é forçada a desligar e a função Setback ainda está desabilitada (veja "Lógica do contato de janela" à página 39).

SE o tempo do timer de reset NÃO tiver expirado antes da inserção do cartão chave, o estado anterior será o mesmo do estado original, pois houve apenas uma alteração para o estado original.

**SE** o tempo do timer de reset TIVER expirado antes da inserção do cartão chave, o estado anterior será o estado "Configuração de reset padrão".

4: Você fecha a janela.

**Resultado**: A unidade retorna ao estado anterior. O estado anterior irá depender da expiração do tempo no timer de reset.

#### Exemplo 2

1: Você abre a janela.

**Resultado**: A unidade deixa de operar imediatamente. Não é possível ligar ou desligar a unidade com o botão ON/OFF, a função Setback não opera e o timer de retardo não inicia a contagem.

- 2: Você remove o cartão chave. Resultado: O timer de retardo começa a contar.
- 3: Você fecha a janela novamente.

**Resultado**: Não há mudança de estado. É como se você nunca houvesse aberto a janela (a função Setback irá operar se habilitada).

**SE** o tempo do timer de retardo TIVER expirado antes que a janela fosse fechada, o timer de reset terá iniciado a contagem. Fechar a janela não terá influência sobre o timer de reset.

SE o tempo do timer de retardo NÃO tiver expirado antes que a janela fosse fechada, ele irá parar imediatamente e o timer de reset começará a contar.

Quando o tempo do timer de reset expirar, o estado anterior será atualizado para o estado "Configuração de reset padrão".

4: Você insere o cartão chave novamente.

#### Resultado:

**SE** o timer de reset NÃO tiver expirado antes que o cartão chave fosse inserido, a unidade irá retornar ao estado anterior à abertura da janela (último estado "ativado"). **SE** o tempo do timer de reset TIVER expirado antes da inserção do cartão chave, a unidade irá para o estado "Configuração de reset padrão".

## Licença

O seguinte OSS está incluído no controle remoto. [micro-ecc]

Copyright (c) 2014, Kenneth MacKay Todos os direitos reservados.

A redistribuição e a utilização nos formatos fonte e binário, com ou sem modificação, são permitidas desde que as seguintes condições sejam atendidas:

- \* As redistribuições do código-fonte devem manter o aviso de copyright acima, esta lista de condições e a isenção de responsabilidade abaixo.
- \* As redistribuições em formato binário devem reproduzir o aviso de copyright acima, esta lista de condições e a isenção de responsabilidade abaixo, tanto na documentação como em outros materiais fornecidos com a distribuição.

ESTE SOFTWARE É FORNECIDO PELOS PROPRIETÁRIOS DOS DIREITOS AUTORAIS E COLABORADORES EM CONDIÇÃO "AS-IS"; ELES SE EXIMEM DE QUAISQUER GARANTIAS EXPRESSAS OU IMPLÍCITAS, INCLUINDO, MAS NÃO SE LIMITANDO A, GARANTIAS IMPLÍCITAS DE COMERCIALIZAÇÃO E ADEQUAÇÃO A UM DETERMI-NADO FIM. EM NENHUMA HIPÓTESE OS TITULARES DOS DIREITOS AUTORAIS OU COLABORADORES SERÃO RESPONSÁVEIS POR QUAISQUER DANOS DIRETOS, INDIRETOS, INCIDENTAIS, ESPECIAIS, EXEMPLARES OU CONSEQUENTES (INCLUIN-DO, MAS NÃO SE LIMITANDO A, AQUISIÇÃO DE BENS OU SERVIÇOS SUBSTITUTOS; PERDA DE USO, DADOS OU LUCROS; OU INTERRUPÇÃO DE NEGÓCIOS) TODAVIA CAUSADOS E SOB QUALQUER TEORIA DE RESPONSABILIDADE, SEJA POR CON-TRATO, RESPONSABILIDADE ESTRITA OU DELITO (INCLUINDO NEGLIGÊNCIA OU OUTRO), DECORRENTE DE QUALQUER FORMA DE USO DESTE SOFTWARE, MESMO SE ALERTADOS SOBRE ESSA POSSIBILIDADE.

## Certificação

#### **CONFORMIDADE COM AS NORMAS**

- Índia
   Para o modelo: BRC1H61W
   ETA-SD-20200603421
   Para o modelo: BRC1H61K
   ETA-SD-20200603679
- Malásia

#### Para o modelo: BRC1H61W

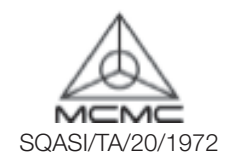

Filipinas

#### Para o modelo: BRC1H61W

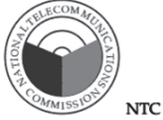

Type Accepted ESD-RCE-202264C

Singapura

#### Para o modelo: BRC1H61W

Está em conformidade com as normas IMDA N1740-20

Taiwan

#### Para o modelo: BRC1H61W

CCAM20LP1340T8

#### 低功率電波輻射性電機管理辦法:

#### 第十二條

經型式認證合格之低功率射頻電機, 非經許可, 公司、商號或使用者均不得擅自變更頻率、 加大功率或變更原設計之特性及功能。

#### 第十四條

低功率射頻電機之使用不得影響飛航安全及干擾合法通信; 經發現有干擾現象時, 應立即停用, 並改善至無干擾時方得繼續使用。

前項合法通信, 指依電信法規定作業之無線電通信。

低功率射頻電機須忍受合法通信或工業、科學及醫療用電波輻射性電機設備之干擾。

#### Para o modelo: BRC1H61K

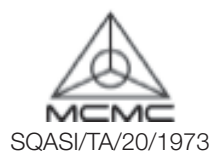

#### Para o modelo: BRC1H61K

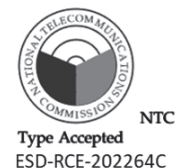

#### Para o modelo: BRC1H61K

Está em conformidade com as normas IMDA N1739-20

#### Para o modelo: BRC1H61K

CCAM20LP1341T0

#### • Tailândia

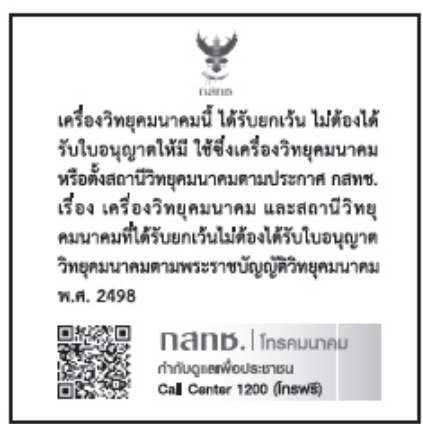

#### Vietnã

#### Para o modelo: BRC1H61W

Número do certificado de conformidade: 283/CN-TT2 Para o modelo: BRC1H61K

Número do certificado de conformidade: 280/CN-TT2

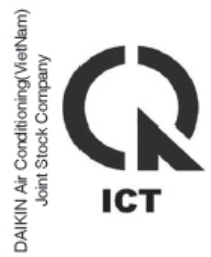

Austrália

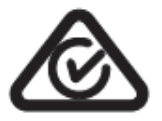

• Nova Zelândia

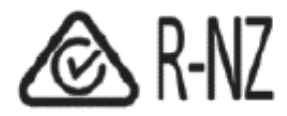

### DAIKIN INDUSTRIES, LTD.

Sede: Umeda Center Bldg., 2-4-12, Nakazaki-Nishi, Kita-ku, Osaka, 530-8323 Japão

Escritório em Tóquio: JR Shinagawa East Bldg., 2-18-1, Konan, Minato-ku, Tokyo, 108-0075 Japão

## PT\_EM20A031